# Procedura zdalnego odnowienia certyfikatu kwalifikowanego Centrum Certyfikacji EuroCert

Warszawa styczeń 2017

# Aby rozpocząć procedurę odnowienia certyfikatu kliknij (Odnowienie certyfikau - link)

| EUROCERT                             |                           | Logowanie                                                                                                    |  |
|--------------------------------------|---------------------------|----------------------------------------------------------------------------------------------------|--|
| Odnowienie certyfikatu               |                           |                                                                                                    |  |
| Nazwa certyfikatu                    | Cena                      | Opis                                                                                                    |  |
| EuroCert Odnowienie                  | 120,00 pln                | Zestaw dostępny wyłącznie dla posiadaczy i użytkowników podpisu elektronicznego EuroCert. Zestaw składa się z certyfikatu kwalifikowanego na 2 lata<br>oraz oprogramowania do składania i weryfikacji podpisu. Dotyczy instalacji na dotychczasowym nośniku. |  |
| © EuroCer<br>o.o. Wszelkie prawa zas | trzeżone. 2018<br>Kliknij | "EuroCert Odnowienie Zdalne"                                                                                                    |  |

## Wypełnij wszystkie pola

| EUROCERT                |               |              |        |       |
|-------------------------|---------------|--------------|--------|-------|
| Odnowienie ce           | rtyfikatu     |              |        |       |
| Dane osoby zamawiającej |               |              |        |       |
| Ir                      | nię Imoina    |              | ▲      |       |
| Nazwis                  | sko Nazwisko  |              | ۸      |       |
| Dane adresowe osoby zan | nawiającej    |              |        |       |
| U                       | ica Ulica     |              |        |       |
| Nr budyr                | nku Nr budynł | Nr lokalu Nr | lokalu |       |
| Kod poczto              | wy 00-000     |              |        |       |
| Mia                     | sto Miasto    |              |        |       |
|                         |               |              |        | Dalej |

## UWAGA! Wszystkie pola muszą być poprawnie wypełnione

### Wpisz swoje dane osobowe

| EUROCERT                     | Złóż wniosek 👻                                           |   |       | Logowanie |
|------------------------------|----------------------------------------------------------|---|-------|-----------|
| Odnowienie certyfi           | katu                                                     |   |       |           |
| Dane do umieszczenia w o     | certyfikacie                                             |   |       |           |
| Dane osobowe zgodne z dowode | am osobistym                                             |   |       |           |
| Pierwsze imię                |                                                          | ۵ |       |           |
| Drugie imię                  |                                                          |   |       |           |
| Nazwisko                     |                                                          | ۵ |       |           |
| Numer PESEL                  |                                                          | ۵ |       |           |
| Kraj                         | -                                                        |   |       |           |
| Typ klienta                  | <ul> <li>Osoba fizyczna</li> <li>Osoba prawna</li> </ul> |   |       |           |
|                              | -                                                        |   |       |           |
| Pozostałe dane               |                                                          |   |       |           |
| Adres E-Mail                 |                                                          |   |       |           |
| Telefon kontaktowy           |                                                          |   |       |           |
| Data urodzenia               | ۸                                                        |   |       |           |
| Miasto urodzenia             |                                                          | ۵ |       |           |
| Rodzaj dokumentu             | -                                                        |   |       |           |
| Numer i seria dokumentu      |                                                          | ۵ |       |           |
| Organ wydający<br>dokument   | ۵                                                        |   |       |           |
|                              |                                                          |   | Dalej |           |
|                              |                                                          |   |       |           |
| @ EC2 S.A. 2017              |                                                          |   |       |           |

UWAGA! Wszystkie pola muszą być poprawnie wypełnione. Na podany adres email zostanie wysłany kod odnowienia.

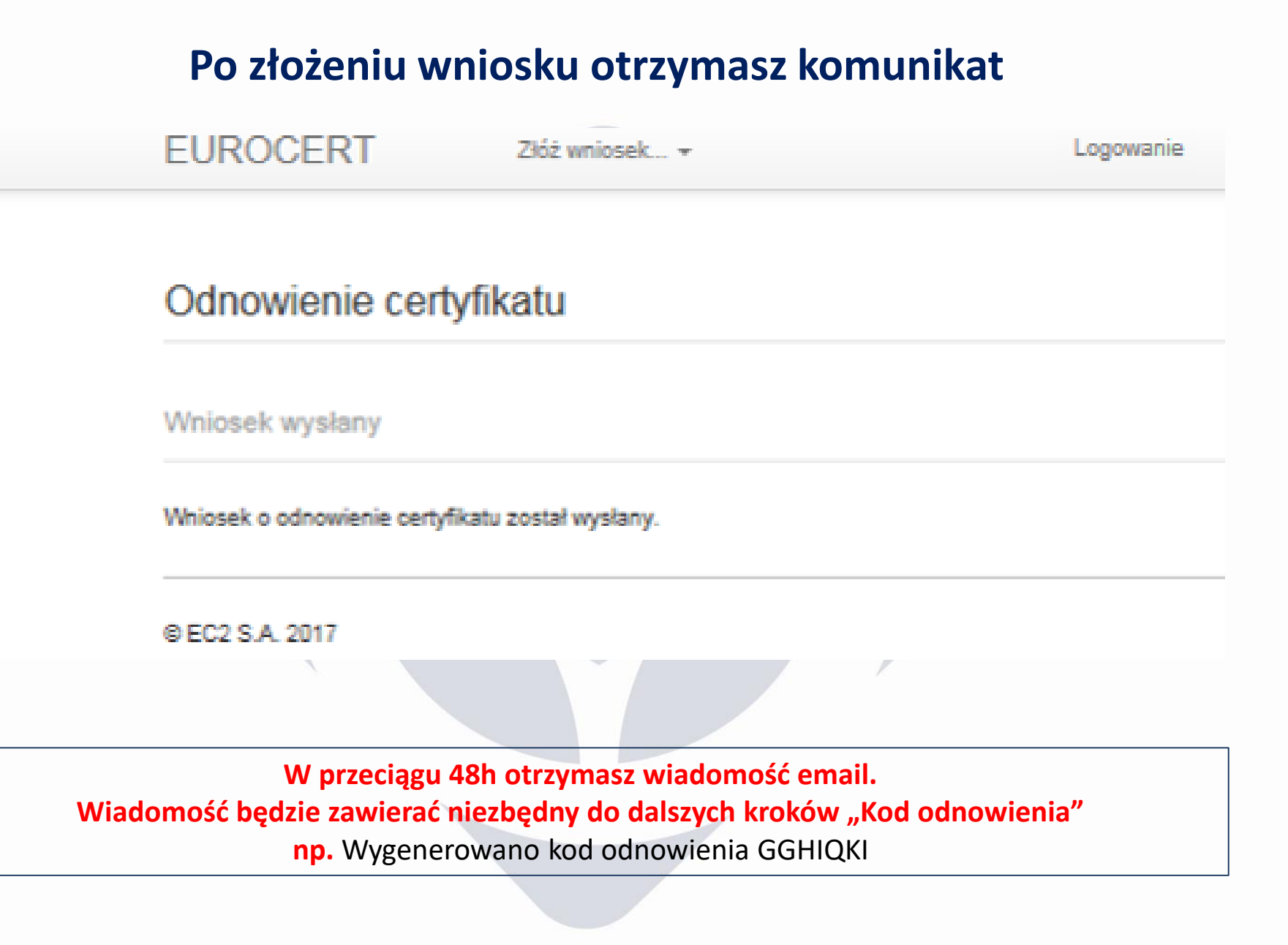

#### Zanim otrzymasz kod odnowienia sprawdź czy masz zainstalowaną aplikację SecureDoc.

UWAGA!! Jeśli na komputerze masz zainstalowaną starszą wersję SecureDoc niż 1.6 to prosimy o jej odinstalowanie i zainstalowanie aktualnej, którą możesz pobrać tutaj – <u>(link)</u>

Gdy będziesz posiadał aktualną aplikację SecureDoc i otrzymasz kod odnowienia, uruchom aplikację SecureDoc

Następnie wejdź w zakładkę "Ustawienia i karta" i sprawdź czy Twój certyfikat jest wskazany jako domyślny (przycisk Certyfikaty)

| SecureDoc - (C) 2017 Un | derSecure.com             |                                    |                            |                    | _          |
|-------------------------|---------------------------|------------------------------------|----------------------------|--------------------|------------|
| lpisywanie              |                           |                                    |                            |                    |            |
| ryfikacja               |                           |                                    |                            |                    |            |
| awionia i karta         | 🔮 Certyfikaty - SecureDoc |                                    |                            | ? ×                |            |
|                         |                           |                                    |                            |                    |            |
| *                       | Certyfikaty użytkownika   | Λ Certyfikaty wystawców (CA/RC)    | OOT)                       |                    |            |
| ¢*                      | Nazwa własna (CN)         | Wystawca                           | Ważny od                   | Ważny do           |            |
| Ustawienia              | Damian Borkowsk           | i Centrum Kwalifikowane FuroCe     | rt 23 09 2017 12-38-11     | 23.09.2010         |            |
|                         | Damian Borkowski          | Eurocert Commercial                | 13.01.2017 10:13:39        | 13.01.2019         |            |
|                         |                           |                                    |                            |                    |            |
| ••@                     |                           |                                    |                            |                    |            |
| Odnowienie certyfika    |                           |                                    |                            |                    | TURE       |
|                         |                           |                                    |                            |                    |            |
| A                       |                           |                                    |                            |                    |            |
| Certyfikaty             |                           |                                    |                            |                    |            |
|                         |                           |                                    |                            |                    |            |
|                         |                           |                                    |                            |                    |            |
| O californii            |                           |                                    |                            |                    |            |
| О аріїкасјі             |                           |                                    |                            |                    |            |
|                         |                           |                                    |                            |                    |            |
|                         |                           | F.01                               |                            |                    |            |
|                         |                           | JIITKOWANE                         |                            |                    |            |
|                         | Wyświetl certyfikat       | Ustaw jako domyśln                 | y Weryfikuj ce             | rtyfikat           |            |
|                         |                           |                                    |                            |                    | <u>.pl</u> |
|                         |                           |                                    | OK                         | Anuluj             |            |
| L                       |                           |                                    |                            |                    |            |
|                         |                           |                                    |                            |                    |            |
|                         |                           |                                    |                            |                    |            |
|                         |                           | SecureDoc (C) 2014-2018 UnderSecur | e.com - Wszelkie prawa zas | strzeżone. Wersja: | 1.7.0      |

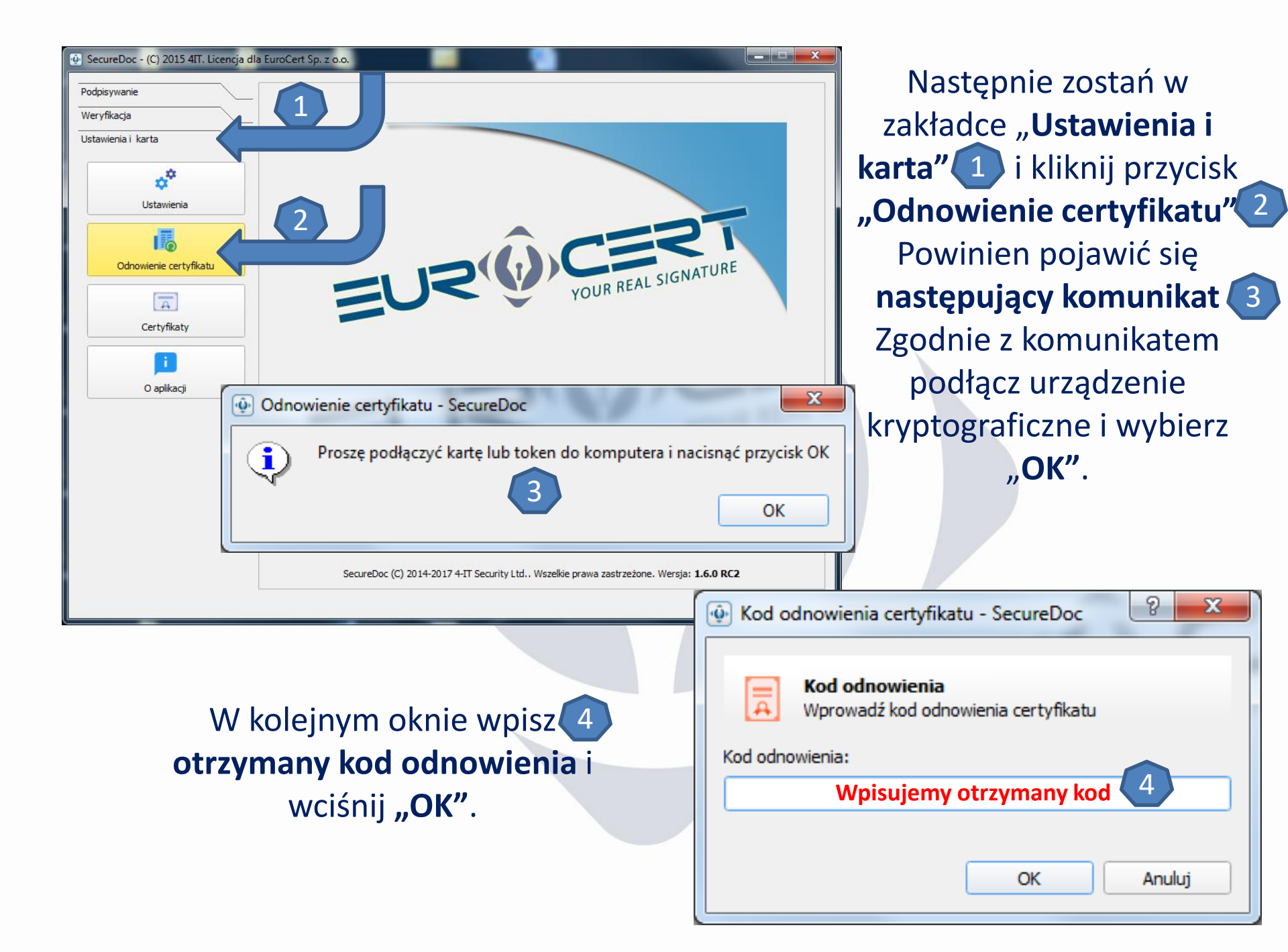

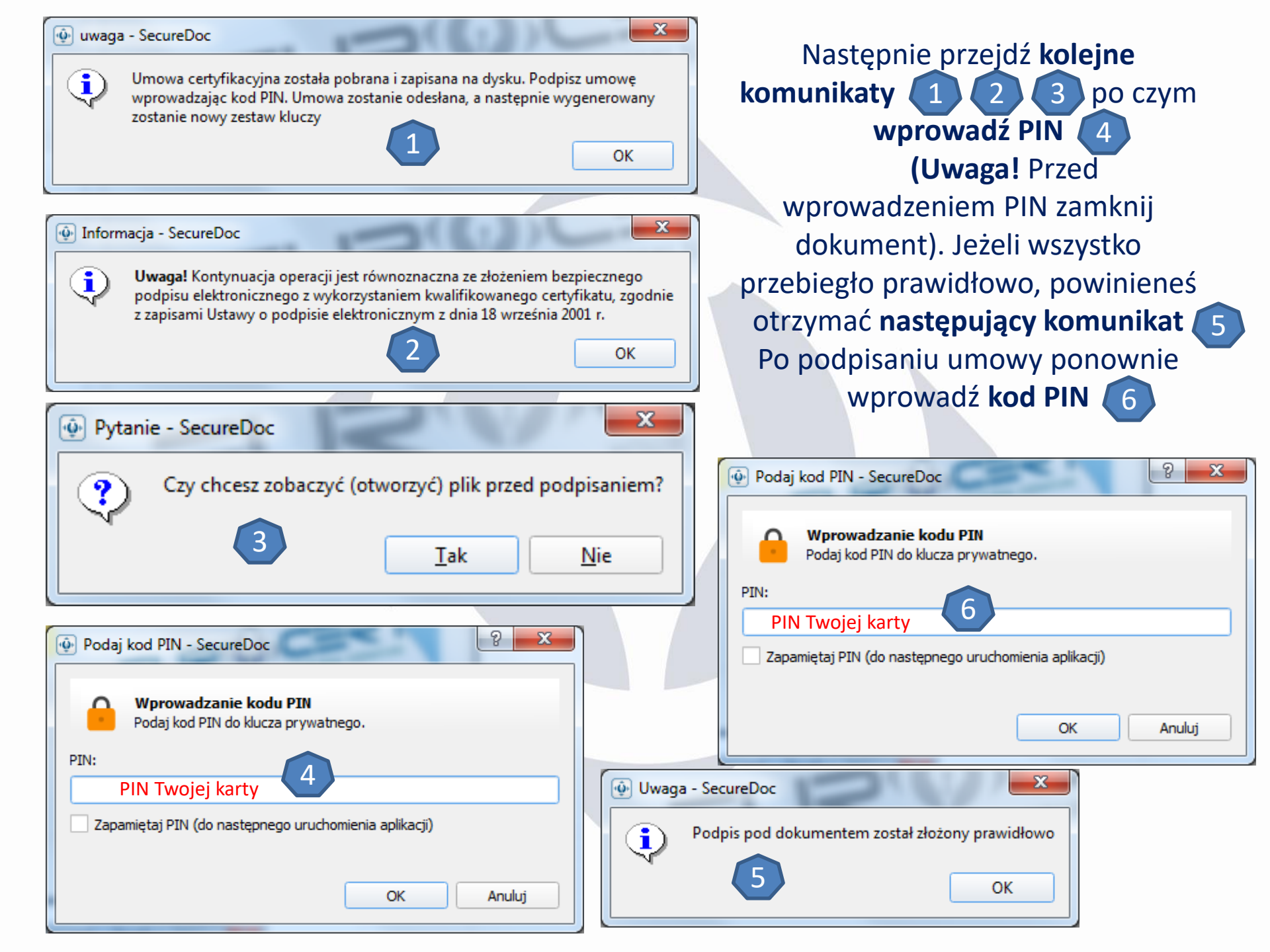

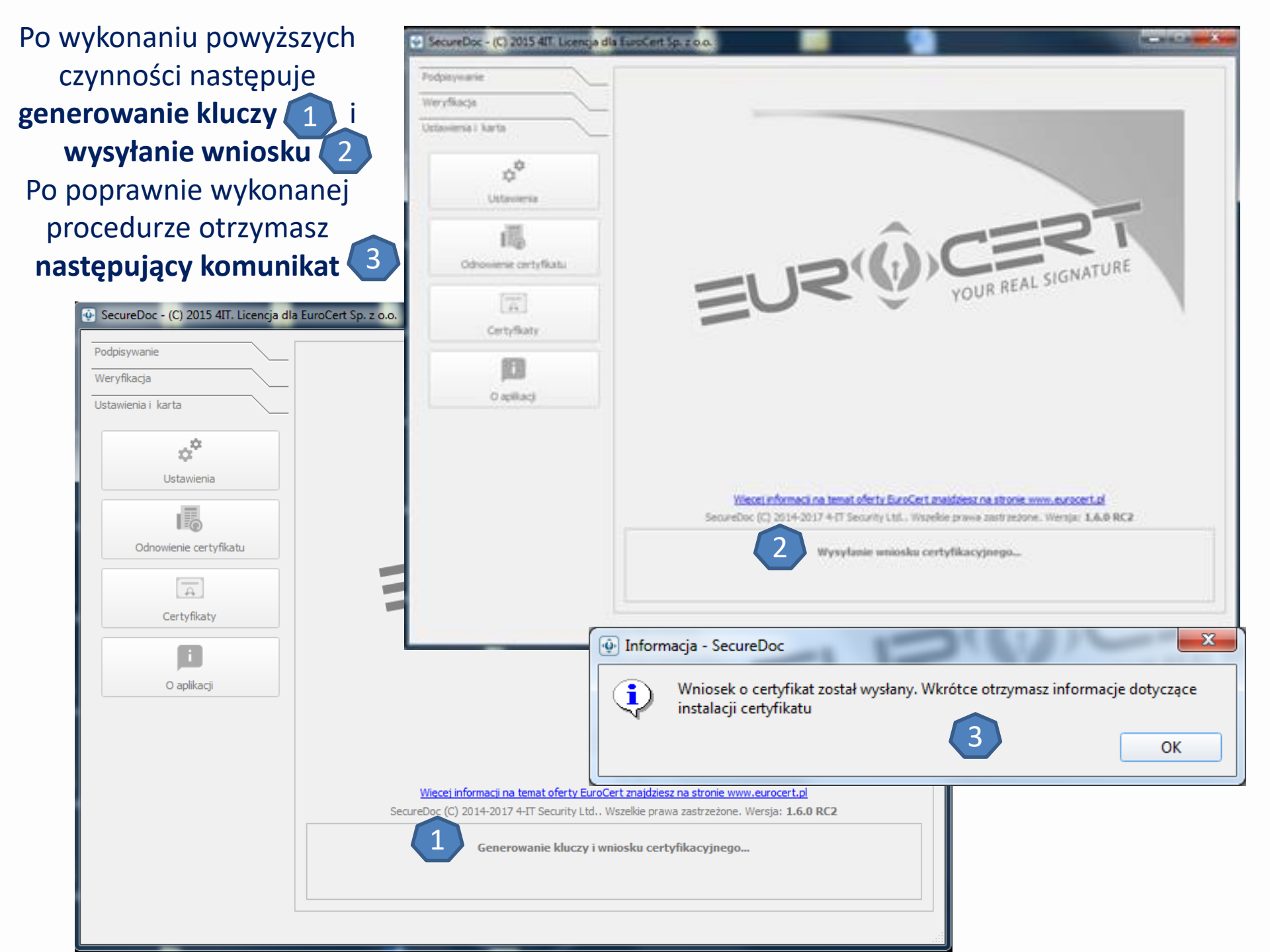

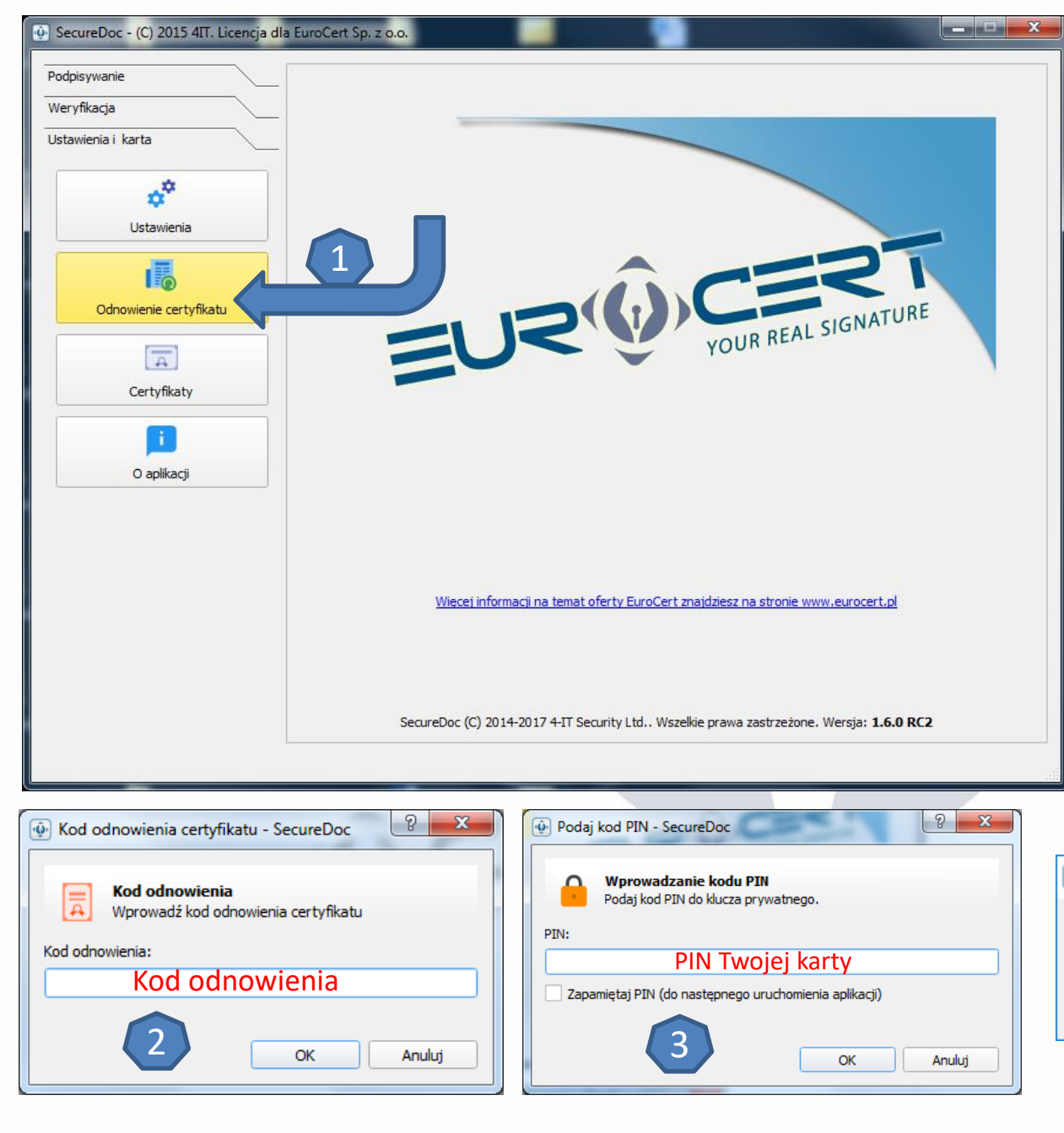

Po wysłaniu wniosku ponownie kliknij przycisk "Odnowienie certyfikatu" i wpisz otrzymany kod odnowienia Następnie wprowadź kod PIN </u> Jeżeli pojawił się komunikat 🚺 tzn, że instalacja została zakończona sukcesem a certyfikat odnowiony.

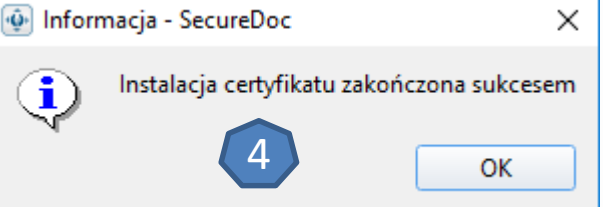

Następnie pobierz instalator certyfikatów pośrednich z adresu: https://eurocert.pl/pub/Oprogramowanie/eurocert\_certyfikaty.exe A następnie wybierz - Kliknij aby zainstalować certyfikaty 1

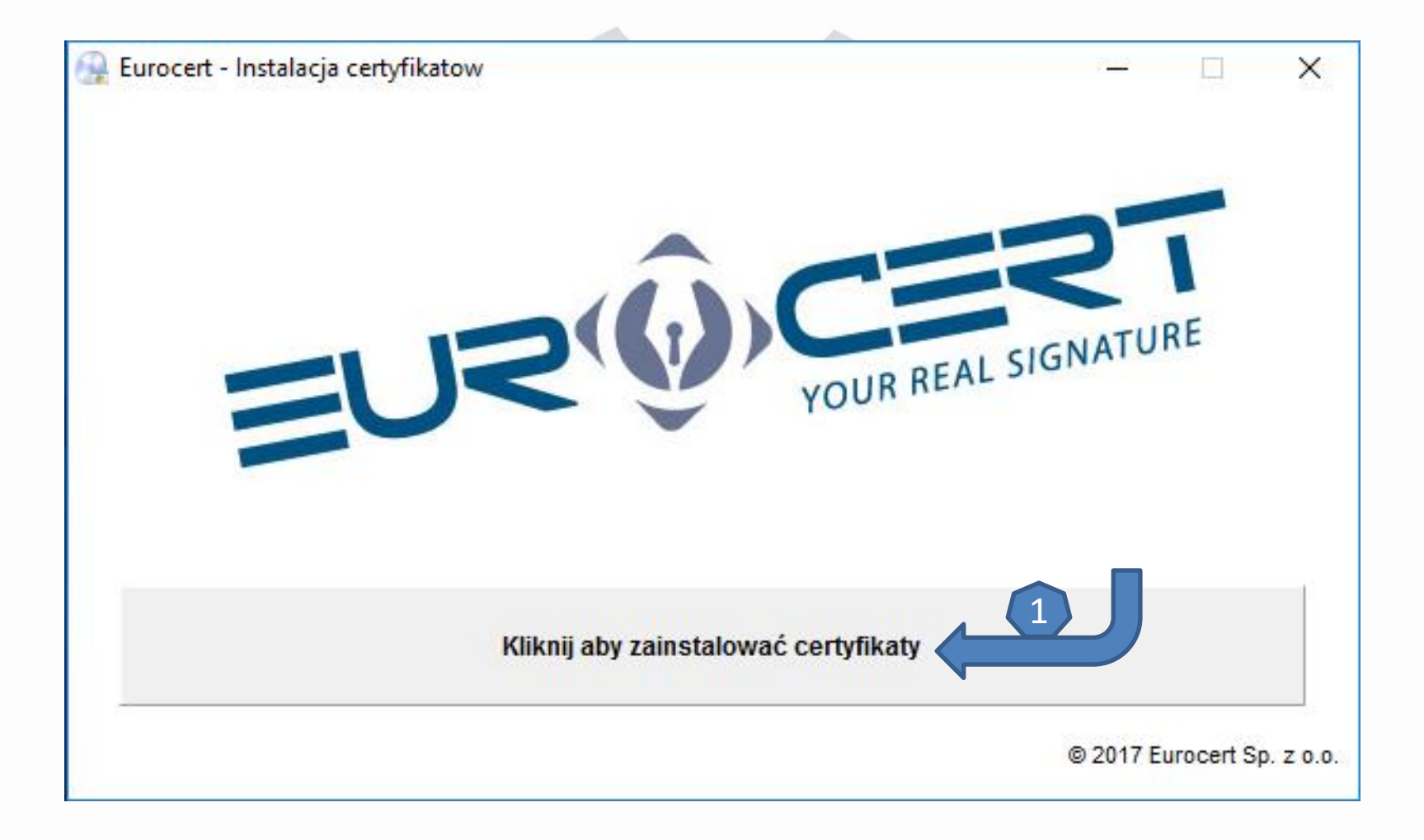

# Uruchomić program **Smart Security Interface** 5, wybierz zakładkę "**Rejestruj"**. Kliknij **"Rejestruj"** aby odnowiony certyfikat został zainstalowany na komputerze.

| Charismathics Smart Security Interface |                                                                                                    |  |  |  |  |
|----------------------------------------|----------------------------------------------------------------------------------------------------|--|--|--|--|
|                                        | Zmień PIN Tokena Odblokuj PIN tokena Zmień SO PIN tokena Rejestruj                                                           |  |  |  |  |
|                                        | Typ karty: Oberthur Cosmo ID one V7.0PKCS15 profile                                                                          |  |  |  |  |
|                                        | User PIN status: OK (5 próby pozostały)                                                                                      |  |  |  |  |
| C                                      | SO PIN status: OK (3 próby pozostały) SO PIN must be set                                                                     |  |  |  |  |
| ath                                    | In order to use your Token for the first time, you must set both the User PIN and SO PIN using the tabs above.               |  |  |  |  |
| E S                                    | In order to be able to use your smartcard/TPM with the microsoft products you need to register<br>your personal certificate. |  |  |  |  |
| chari                                  | Rejestruj                                                                                                    |  |  |  |  |